# Inclusão do Parque Fabril (CCMRPCG023A)

Esta documentação é válida para todas as versões do Consistem ERP.

## **Pré-Requisitos**

Não há.

### Acesso

Módulo:: Industrial Módulo: MRP II Sequenciamento

Grupo: Cadastros Gerais do MRPII

Cadastro de Recurso (CCMRPCG020)

#### Botão Parque Fabril

Definição do Parque Fabril (CCMRPCG023)

Botão Incluir

# Visão Geral

Informar os dados necessários para inclusão dos parques fabris que serão utilizados na realocação do recurso que está sendo cadastrado.

| Campo                          | Descrição (os campos assinalados com '*' são de preenchimento obrigatório)                                                                                                    |
|--------------------------------|----------------------------------------------------------------------------------------------------|
| Data Início*                   | Informar a data em que inicia o uso do recurso no parque fabril indicado.                                                                                                    |
| Data Término*                  | Informar a data em que finaliza o uso do recurso no parque fabril indicado.                                                                                                    |
| Parque Fabril                  | Informar o código do parque fabril para realocação do recurso.<br>Botão F7<br>Apresenta tela com os parques fabris cadastrados no programa Cadastro do Parque Fabril (CCMRPCG005) para<br>seleção.<br>Botão F8<br>Apresenta o programa Cadastro do Parque Fabril (CCMRPCG005) para novo cadastro. |
|                                |                                                                                                    |
| Botão                          | Descrição                                                                                                    |
| Salvar / Excluir /<br>Cancelar | Salva, exclui ou cancela os dados informados.                                                                                                    |

Atenção

As descrições das principais funcionalidades do sistema estão disponíveis na documentação do Consistem ERP Componentes. A utilização incorreta deste programa pode ocasionar problemas no funcionamento do sistema e nas integrações entre módulos.

Exportar PDF

Esse conteúdo foi útil?